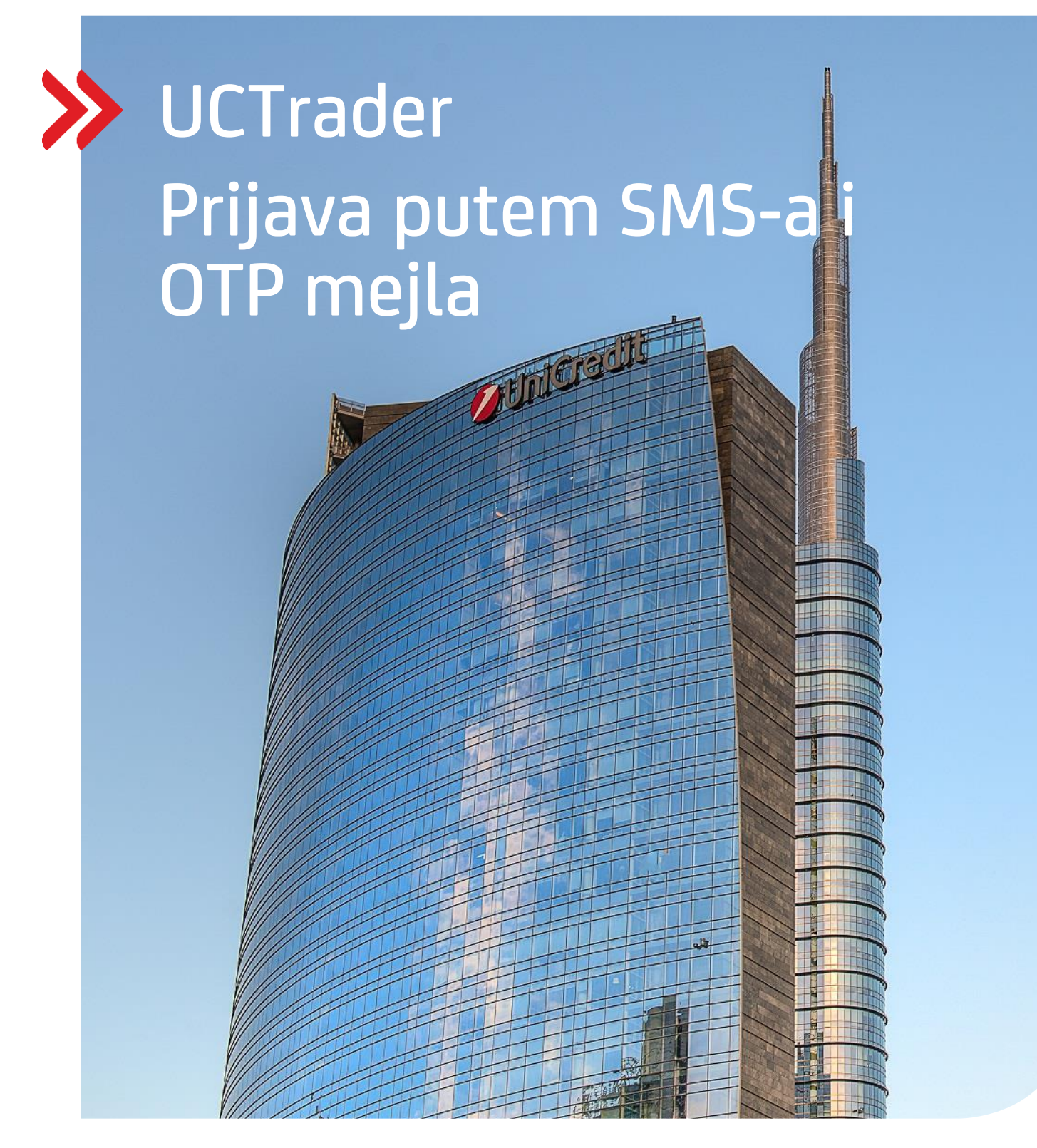

### UCTrader

Uputstvo za korisnike: IAL SMS i MAIL OTP prijava & Često postavljana pitanja Maj 2024

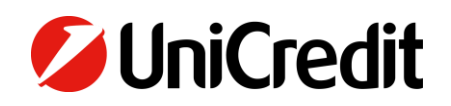

# Sadržaj

| 1. Prijava putem SMS-a i OTP mejla     | 3 |
|----------------------------------------|---|
| 1.1 Uputstvo prilikom prvog korišćenja | 3 |
| 1.2 Prijava na platformu UCTrader      | 6 |
|                                        |   |
| 2. Često postavljana pitanja           | 9 |
| 2.1 Račun je zaključan?                | 9 |
| 2.2 Zaboravili ste lozinku?            | 9 |
| 2.3 Promena telefonskog broja?         | 9 |
| 2.4 Niste dobili SMS ili mejl?         | 9 |
|                                        |   |

## 1. Prijava putem SMS-a i OTP mejla

### **1.1 UPUTSTVO PRILIKOM PRVOG KORIŠĆENJA**

U poruci dobrodošlice (Welcome E-mail) dobili ste korisničko ime za pristup platformi UCTrader, kao i link ka stranici za dovršavanje registracije ukoliko želite koristiti IAL mobilnu aplikaciju za autentifikaciju putem QR koda.

Kako biste po prvi put pristupili platformi UCTrader, sledite navedene korake u nastavku:

- 1. Otvorite link ka platformi UCTrader (https://uctrader.unicreditgroup.eu/auth/login)
- 2. Unesite korisničko ime (Username) i kliknite na 'Login via IAL' (korak nije potreban ako je omogućen metod za IAL autentifikaciju):

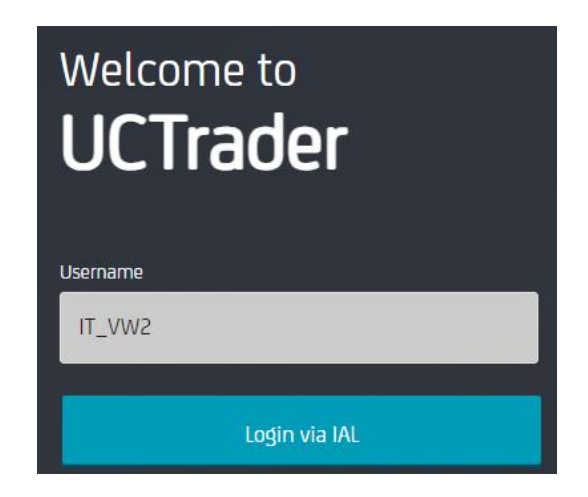

3. Kliknite na "Zaboravljena lozinka?" ('Forgotten Password?')

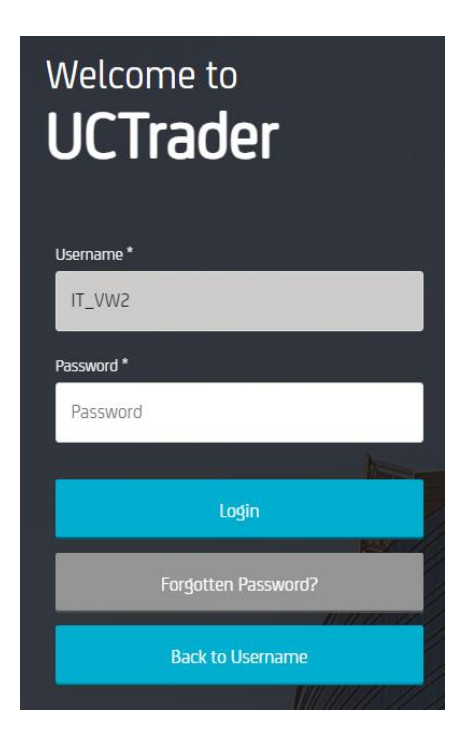

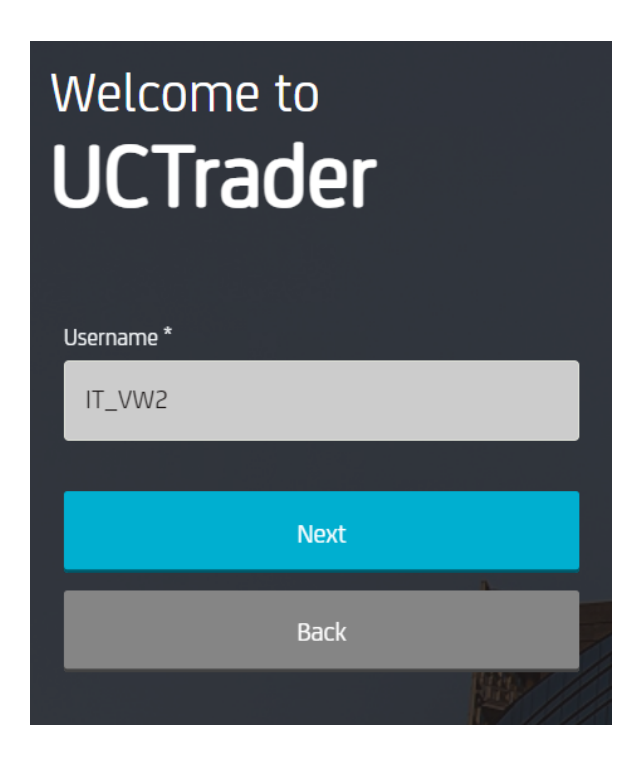

5. Automatski mejl je poslat na Vašu mejl adresu sa lozinkom (**Passcode**) koja se koristi za prvu konfiguraciju:

| 💋 UniCredit                             |
|-----------------------------------------|
| Dear Customer,                          |
| Below the OTP Code (One Time Password): |
| 617811                                  |
| Best regards,                           |
| UniCredit S.p.A.                        |

6. Unesite OTP dobijen putem mejla i kliknite na "Nastavi" ('Next'):

| Welcome t<br>UCTrac | 。<br>ler |            |  |
|---------------------|----------|------------|--|
| Username *          |          |            |  |
| IT_VW2              |          |            |  |
| One Time Password * |          |            |  |
|                     |          | $\diamond$ |  |
|                     |          |            |  |
|                     | Next     |            |  |
|                     | Back     |            |  |
|                     |          |            |  |

7. Unesite lozinku vodeći računa o pravilu za lozinku i potvrdite je, a zatim kliknite na "Nastavi" ( 'Next'):

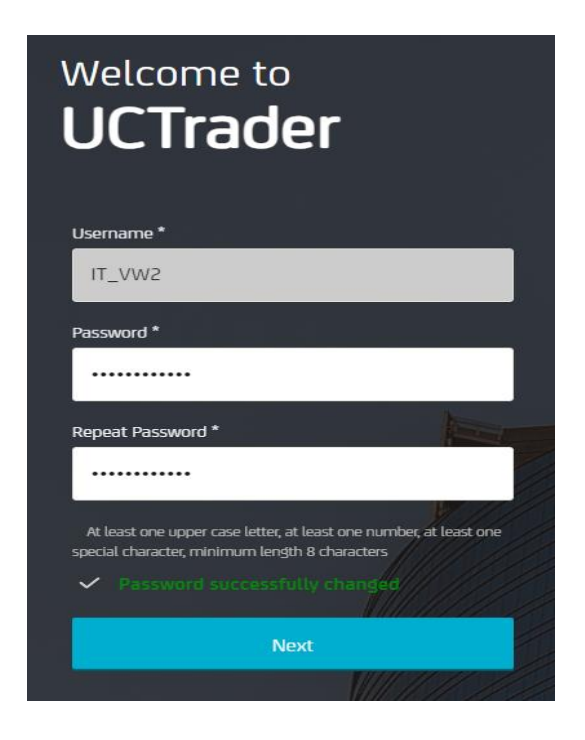

#### **1.2 PRIJAVA NA PLATFORMU UCTRADER**

Kako biste pristupili platformi UCTrader nakon regsitracije, sledite navedene korake u nastavku:

- 1. Otvorite link ka platformi UCTrader (<u>https://uctrader.unicreditgroup.eu/auth/login</u>)
- 2. Unesite Vaše korisničko ime (Username) i kliknite "Nastavi" ('Next').

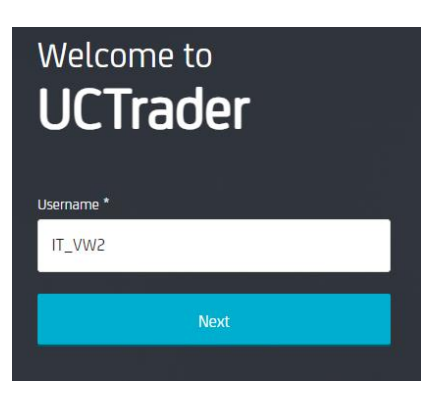

3. Kliknite na 'Login via IAL' (korak nije potreban ako je omogućen metod za IAL autentifikaciju):

| Welcome to<br><b>UCTrader</b> |  |
|-------------------------------|--|
| Username                      |  |
| IT_VW2                        |  |
|                               |  |
| Login via IAL                 |  |

4. Unesite lozinku i kliknite "Prijava" ('Login'):

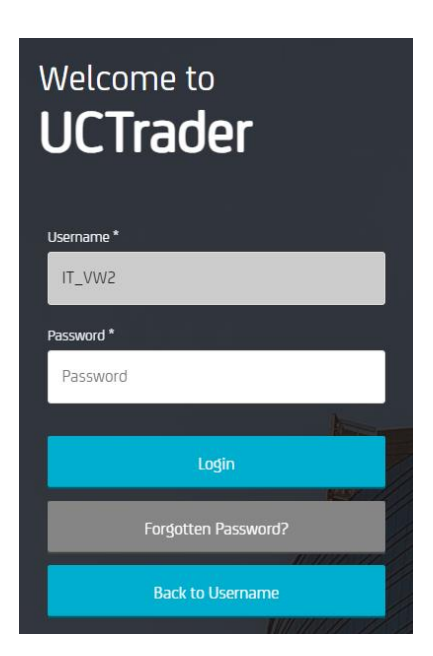

5. Iz padajućeg menija možete odabrati da li želite da dobijete OTP putem SMS-a ili mejla (ukoliko telefonski broj nije konfigurisan, OTP je dostupan isključivo putem mejla):

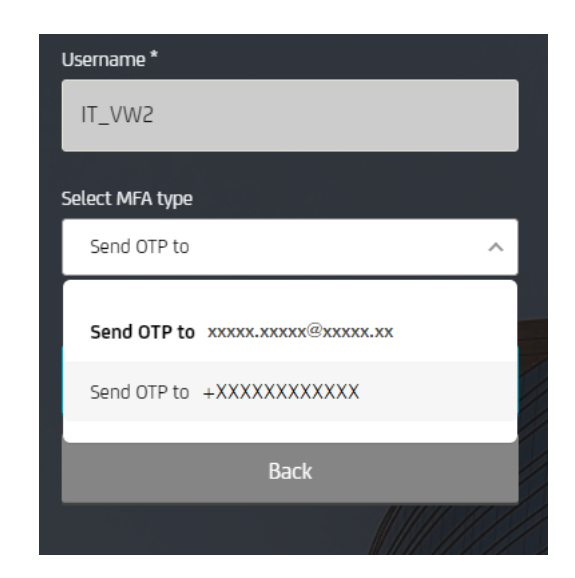

6. Odabarite željeni način i kliknite na "Nastavi" ('Next'):

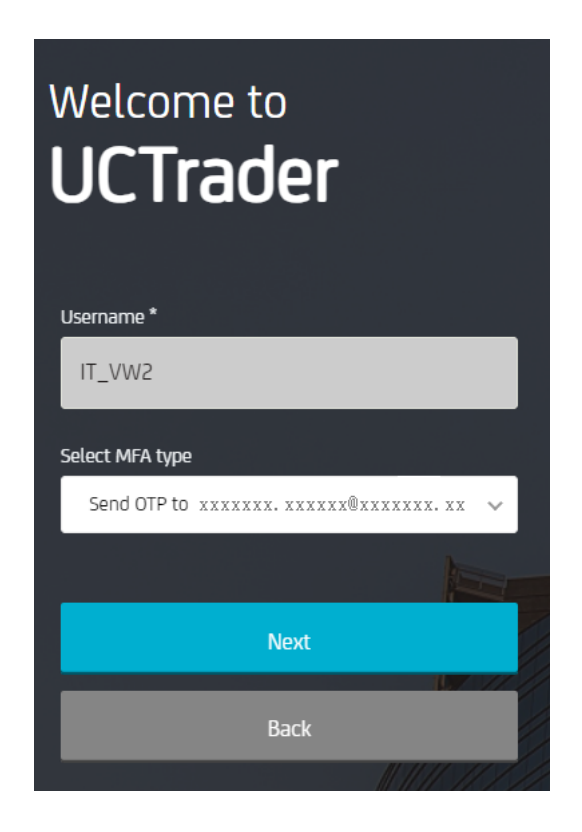

7. Unesite OTP dobijen putem SMS-a ili mejla i kliknite na "Prijava" ('Login'):

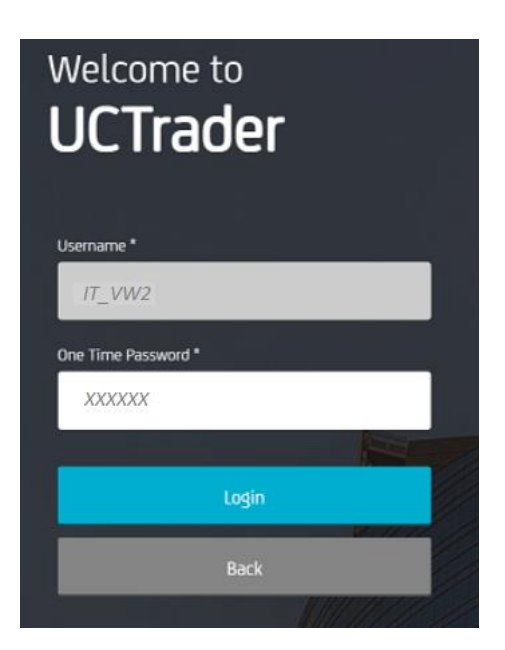

# 2. Često postavljana pitanja

### 2.1 PROFIL JE ZAKLJUČAN?

Vaš profil može biti zaključan iz dva razloga:

- 1. Lozinka (Password) je pet puta uzastopno pogrešno uneta.
- 2. **OTP** je pet puta uzastopno pogrešno unet.

Račun će automatski biti otključan nakon 10 minuta.

### 2.2 ZABORAVILI STE LOZINKU?

Ako ste zaboravili lozinku (**Password)** možete generisati novu klikom na "Zaboravljena lozinka?" ('Forgotten Password?'). Nakon toga slediti korake kao u 1.1.

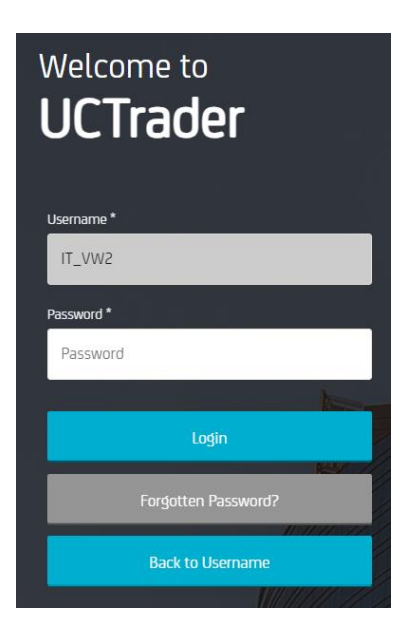

### **2.3 PROMENA TELEFONSKOG BROJA?**

Ako želite da promenite Vaš telefonski broj, za pomoć se obratite na mejl marketsales@unicreditgroup.rs.

### 2.4 NISTE DOBILI SMS ILI MEJL?

Zbog prirode globalnih telekomunikacijskih mreža, s vremena na vreme SMS poruke mogu kasniti. Ako ne primite pristupni kod putem SMS-a ili mejla, obratite se na mejl marketsales@unicreditgroup.rs.

Nakon 60 sekundi možete zatražiti novi pristupni kod. Međutim, imajte na umu da ako prvobitna SMS poruka ili mejl kasne, te stignu naknadno, sistem neće prihvatiti pristupni kod sadržan u toj poruci, što može rezultovati zaključavanjem vašeg profila. Sistem platforme UCTrader prihvatiće isključivo onaj pristupni kod koji je posljednji poslat.

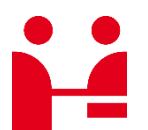

UniCredit Bank GmbH Client Solutions

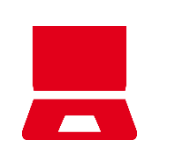

**Online** unicreditgroup.eu/clientsolutions